## Gmail設定方法 (スマートフォンアプリ編)

1. Gmailアプリを起動します。

※Gmailアプリの利用状況により設定手順が変わります。

- ・【新規設定】の場合 ⇒ 「2」から
- ・【アカウント追加(既にGmailアプリを利用している方)】の場合 ⇒ 「3」

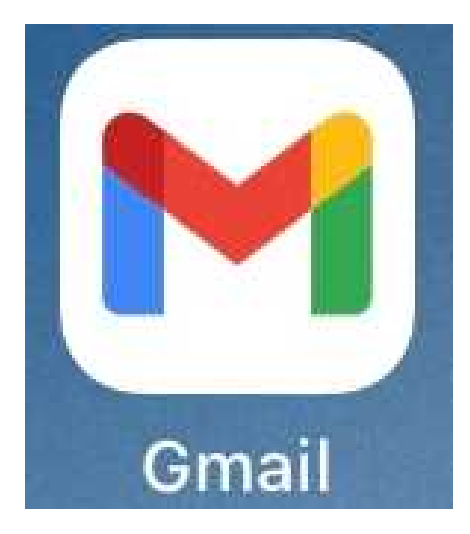

2. 【ログイン】を選択します。 ⇒ 「5」へ

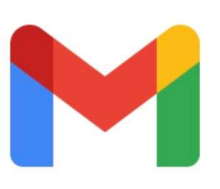

Gmail

ログイン

3. 赤枠で囲んだアイコンを選択します。

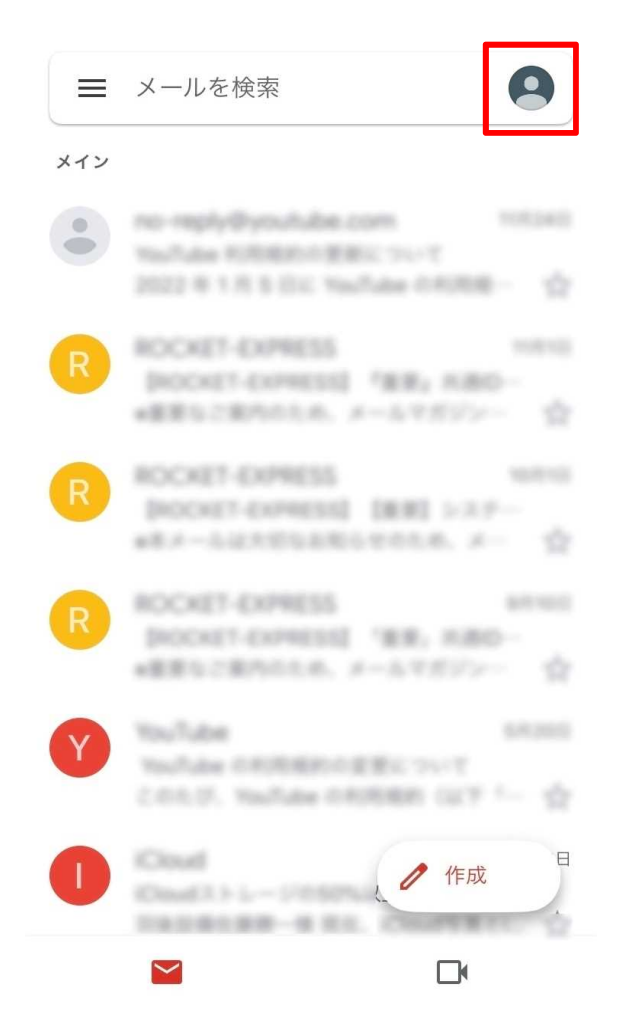

4. 【別のアカウントを追加】を選択します。

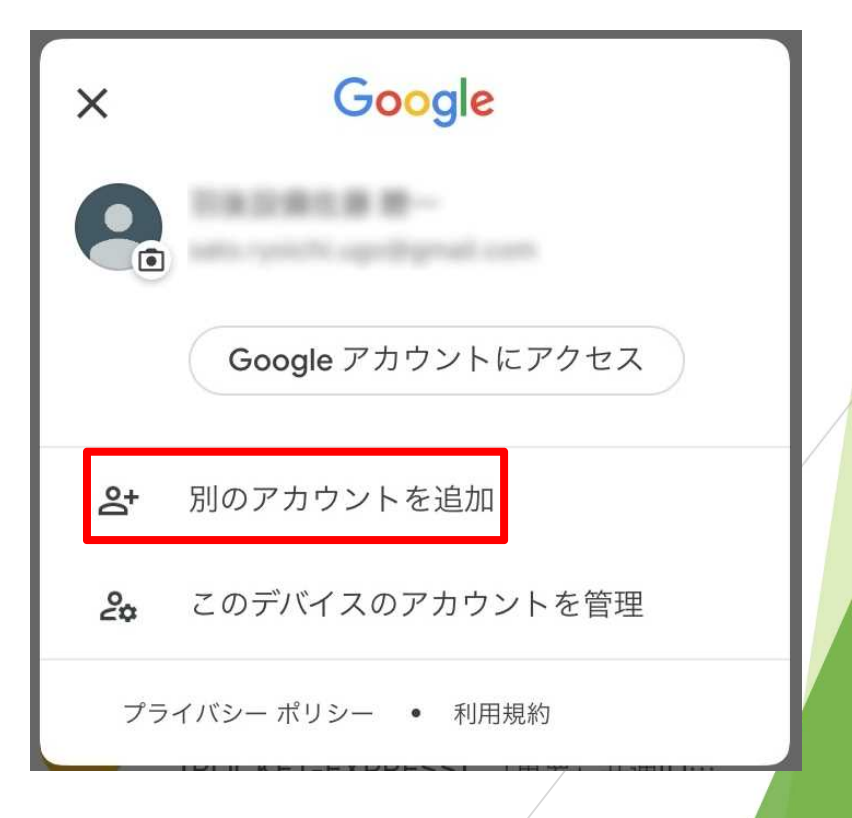

5. 【Google】を選択します。

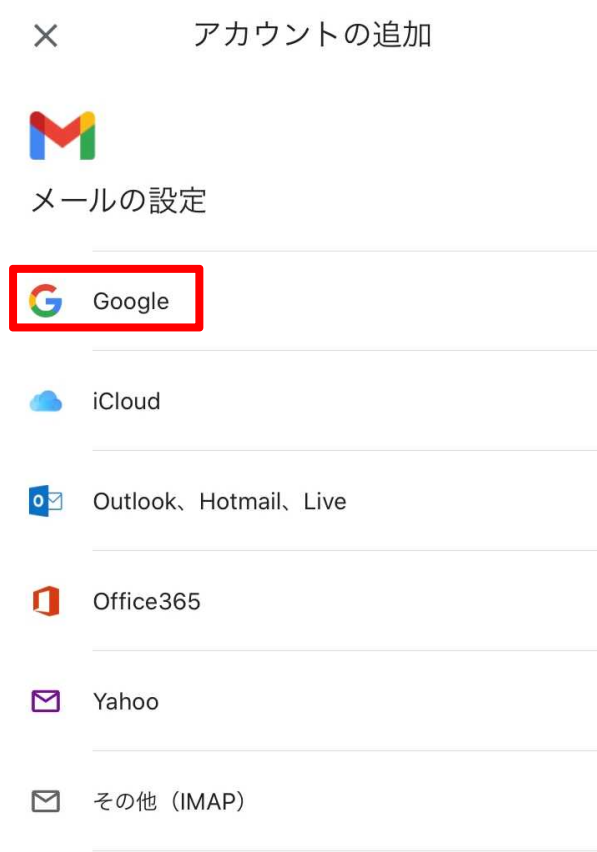

6. 以下の画面が出たら【続ける】を選択します。

| ×           | アカウントの追加                                              |          |  |  |  |  |  |
|-------------|-------------------------------------------------------|----------|--|--|--|--|--|
| <b>&gt;</b> | -ルの設定                                                 |          |  |  |  |  |  |
| G           | Google                                                |          |  |  |  |  |  |
|             | "Gmail"がサインインのため<br>に"google.com"を使用しようと              |          |  |  |  |  |  |
| 0           | しています。<br>これを行うと、AppとWebサイトにあなた<br>に関する情報を共有することを許可しま |          |  |  |  |  |  |
| ٥           | キャンセル                                                 | 。<br>続ける |  |  |  |  |  |
|             | Yahoo                                                 |          |  |  |  |  |  |
|             | その他(IMAP)                                             |          |  |  |  |  |  |
|             |                                                       |          |  |  |  |  |  |
|             |                                                       |          |  |  |  |  |  |

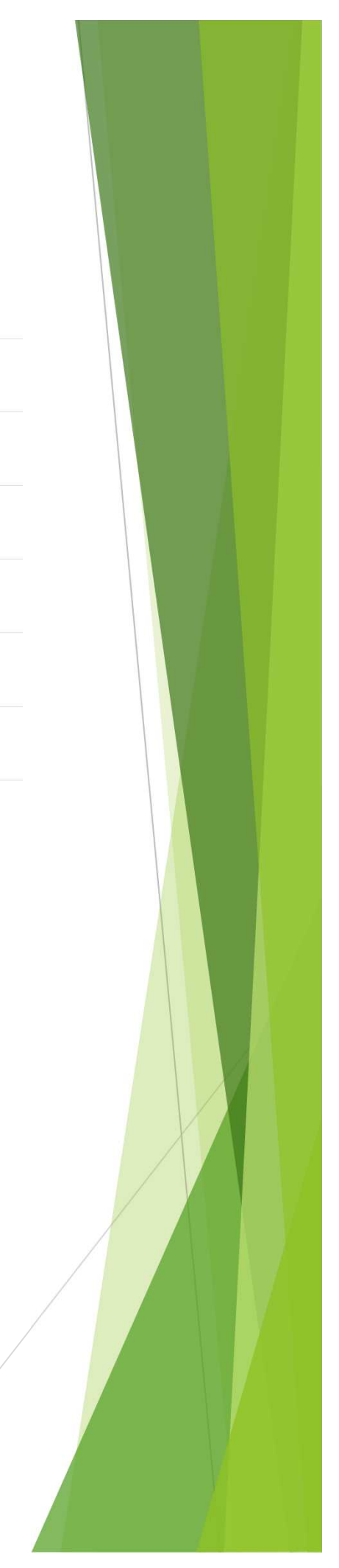

7.

8.

| キャンセル 🔒           | accounts.google.co 🗚 🖒                                                                                                    |                                                         |                   |             |        |
|-------------------|----------------------------------------------------------------------------------------------------|---------------------------------------------------------|-------------------|-------------|--------|
|                   | Google                                                                                                    |                                                         |                   |             |        |
|                   | ログイン                                                                                                    |                                                         |                   |             |        |
| Google アカウ        | ッントを使用します。アプリと                                                                                                    |                                                         |                   |             |        |
| Safari でも Go      | oogle サービスにログインしま<br>す。                                                                                                    |                                                         |                   |             |        |
| _ メールアドレスま        | た<br>は<br>電話<br>番号                                                                                                    |                                                         | 記布されたメーノ          | レアドレス       |        |
| ugotest22@        | est akita-pu ac jp                                                                                                    |                                                         | 000@akita         | -pu.ac.jp   |        |
| メールアドレス           | を忘れた場合                                                                                                    |                                                         | エ人力してくたさ          | () <u>.</u> | 4      |
| アカウントを作成          | t المراجع المراجع المراجع المراجع المراجع المراجع المراجع المراجع المراجع المراجع المراجع المراجع المراجع المراجع الم                                                                 |                                                         |                   |             |        |
| $\langle \rangle$ |                                                                                                    |                                                         |                   |             |        |
| 証の画面              | (1)<br>が表示されるので、表:                                                                                                    | 示されてい                                                   | いるテキストを           | 入力し【次       | マへ】を選打 |
| 証の画面              | が表示されるので、表<br>が表示されるので、表<br>キャンセル A accounts.ge<br>Google<br>ログイン<br>Google アカウントを使用し<br>Safari でも Google サービン<br>す。<br>メールアドレスまたは電話番号<br>メールアドレスを忘れた場合                               | 示されてし<br>pogle.co AA<br>,<br>,<br>,ます。アプリ<br>、にログインし    | ヽるテキストを<br>℃      | 入力し【汐       | てへ】を選  |
| 空の画面              | か表示されるので、表<br>キャンセル A accounts.ge<br>Google<br>ログイン<br>Google アカウントを使用し<br>Safari でも Google サービン<br>す。<br>メールアドレスまたは電話番号<br>メールアドレスを忘れた場合<br>Discound<br>音声または画面上のテキストを入<br>bresecomi | 示されてし<br>pogle.co AA<br>,<br>,<br>ます。アプリ<br>、<br>にログインし | Nるテキストを<br>℃<br>ま | 入力し【汐       | マヘ】を選  |

9. パスワードを入力し【次へ】を選択したらアカウント追加が完了します。

| キャンセル 🔒 accounts.google.co 🗚 さ |
|--------------------------------|
| Google                         |
| ようこそ                           |
|                                |
| パスワードを入力                       |
| パスワードを表示します                    |
| パスワードをお忘れの場合 次へ                |
|                                |
|                                |
| < > <b>①</b>                   |